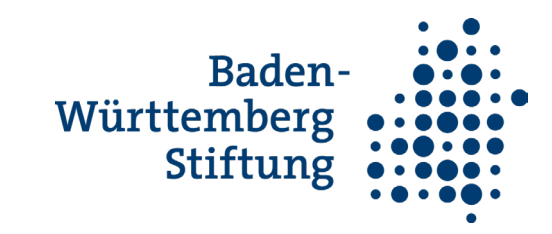

| Name des Dokuments | Form der Einreichung | Zeitpunkt der<br>Einreichung                             | Unterschriftsform                | Wie einreichen                                                                                                    | Anmerkung                                                                                                    |
|--------------------|----------------------|----------------------------------------------------------|----------------------------------|----------------------------------------------------------------------------------------------------|----------------------------------------------------------------------------------------------------|
| Projektantrag      | digital              | Jederzeit bzw.<br>fristgerecht zum<br>Ausschreibungsende | keine                            | Eingabemaske zum<br>Antrag wird über das<br>Portal ausgefüllt und<br>eingereicht                                                                                                    |                                                                                                    |
| Finanzplan         | digital              | Wird zusammen mit<br>dem Antrag eingereicht              | keine                            | Wird zusammen mit<br>dem Projektantrag<br>eingereicht                                                                                                    |                                                                                                    |
| Zuwendungsvertrag  | digital              | Nach Zusage zur<br>Projektförderung durch<br>BW Stiftung | handschriftliche<br>Unterschrift | Dokument steht in<br>"Übersicht" zur<br>Verfügung und wird<br>durch Anklicken<br>heruntergeladen (pdf),<br>letzte Seite wird<br>ausgedruckt,<br>unterschrieben,<br>eingescannt und über<br>das Portal hochgeladen<br>(Button<br>"Zuwendungsvertrag<br>einreichen" und somit<br>eingereicht |                                                                                                    |
| Mittelabruf        | digital              | Nach Zusage zur<br>Projektförderung durch<br>BW Stiftung | digitale Unterschrift            | Eingabemaske wird<br>ausgefüllt, Dokument<br>wird anschließend als<br>pdf-Dokument in<br>"Übersicht" angezeigt<br>und durch Anklicken<br>heruntergeladen,                                                                                                    | Für die digitale<br>Unterschrift wird der<br>Adobe Acrobat Reader<br>(kostenfrei) benötigt, um<br>eine digitale Unterschrift<br>in das pdf-Dokument<br>einzufügen |

Übersicht für Antragstellende über einzureichende Dokumente im Antragsportal

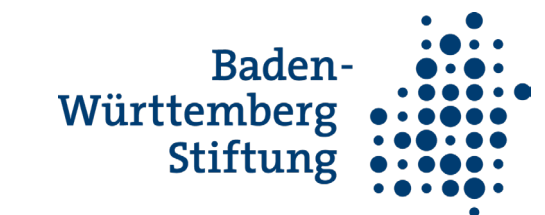

|                                      |         |                                                                                                  |                                  | gespeichert, mit einem<br>Programm zum<br>Einfügen digitaler<br>Unterschriften geöffnet<br>(z.B. Adobe Acrobate<br>Reader – kostenlos),<br>digital unterschrieben<br>und über das Portal<br>hochgeladen und somit<br>eingereicht |                                                                                                    |
|--------------------------------------|---------|--------------------------------------------------------------------------------------------------|----------------------------------|----------------------------------------------------------------------------------------------------|----------------------------------------------------------------------------------------------------|
| Zwischenbericht (mit<br>Belegliste)  | digital | Bei einem überjährigen<br>oder mehrjährigem<br>Projekt Einreichung bis<br>zum 15.2. eines Jahres | keine                            |                                                                                                    |                                                                                                    |
| Abschlussbericht (mit<br>Belegliste) | digital | Spätestens drei Monate<br>nach Beendigung des<br>Projekts                                        | keine                            | Eingabemaske zum<br>Antrag wird über das<br>Portal ausgefüllt und<br>eingereicht                                                                                                    | Der Abschlussbericht<br>umfasst neben dem<br>Bericht eine Belegliste<br>sowie den<br>Verwendungsnachweis               |
| Verwendungsnachweis                  | digital | Spätestens drei Monate<br>nach Beendigung des<br>Projekts                                        | keine                            | Eingabemaske zum<br>Antrag wird über das<br>Portal ausgefüllt und<br>eingereicht                                                                                                    | Der<br>Verwendungsnachweis<br>wird zusammen mit dem<br>Abschlussbericht<br>eingereicht                                 |
| Hilfspersonenvertrag                 | digital | Im Fall einer<br>Beauftragung von<br>Externen im Rahmen<br>der Projektförderung                  | Handschriftliche<br>Unterschrift | Dokument steht als<br>Muster (word-Datei) im<br>Antragsportal zur<br>Verfügung, wird<br>heruntergeladen,<br>ausgedruckt,                                                                                                    | Unter Externe sind<br>Personen zu verstehen,<br>die nicht zum Träger oder<br>seinen<br>Projektpartner:innen<br>gehören |

Übersicht für Antragstellende über einzureichende Dokumente im Antragsportal

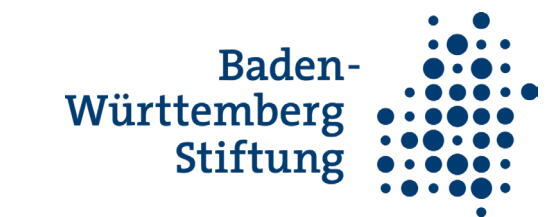

|                       |         |                                                                                                    |                       | handschriftlich<br>unterschrieben,<br>eingescannt und im<br>Abschnitt "Unterlagen<br>zum Vertrag" wieder<br>hochgeladen und somit<br>eingereicht                     |                                                                                                    |
|-----------------------|---------|----------------------------------------------------------------------------------------------------|-----------------------|----------------------------------------------------------------------------------------------------|----------------------------------------------------------------------------------------------------|
| Zuwendungsbestätigung | digital | Dokument muss mit der<br>Einreichung des<br>Abschlussberichts<br>eingereicht werden. Im<br>Abschlussbericht wird<br>danach gefragt. | digitale Unterschrift | Dokument wird als pdf-<br>Dokument im Portal<br>heruntergeladen, digital<br>oder handschriftlich<br>unterschrieben und<br>wieder ins<br>Antragsportal<br>hochgeladen | Für die digitale<br>Unterschrift wird der<br>Adobe Acrobat Reader<br>(kostenfrei) benötigt, um<br>eine digitale Unterschrift<br>in das pdf-Dokument<br>einzufügen |